## Инструкция по установке модуля оплаты Payture для CMS WordPress – WooCommerce

1. Установите плагин через встроенный механизм установки с помощью меню «Плагины» - «Добавить новый»:

| 91  | Медиафайлы   | Плагины Добавить новый                                                                                                    |  |  |  |  |  |
|-----|--------------|----------------------------------------------------------------------------------------------------|--|--|--|--|--|
|     | Страницы     | Все (3)   Активные (1)   Неактивные (2)   Доступны обновления (2)   Автоматические обновления отключены (3)                                                                                                    |  |  |  |  |  |
| •   | Комментарии  | Действия 🗸 Применить                                                                                                    |  |  |  |  |  |
| Woo | WooCommerce  | Плагин Описание                                                                                                    |  |  |  |  |  |
|     | Товары       | Akismet Anti-Spam Используемый миллионами, Akismet, вполне возможно, лучший способ в мире защитить свой блог от сп                                                                                                    |  |  |  |  |  |
| al  | Аналитика    | Активировать   Удалить Akismet, а затем переидите на страницу настроек Akismet, чтобы настроить ваш ключ API.<br>Версия 5.0   Автор: Automattic   Детали                                                                                                    |  |  |  |  |  |
| P   | Маркетинг    | • Доступна свежая версия Akismet Anti-Spam. Можно посмотреть информацию о версии 5.0.1 или обновить сейчас.                                                                                                    |  |  |  |  |  |
| 8   | Внешний вид  |                                                                                                    |  |  |  |  |  |
| ø   | Плагины 2    | <ul> <li>Hello Dolly</li> <li>Это не просто плагин, он символизирует надежду и энтузиазм целого поколения, выраженные в двух слої</li> <li>Активировать   удалить</li> <li>плагина на каждой странице панели управления в правом верхнем углу будет отображаться случайная ст</li> </ul> |  |  |  |  |  |
| Уст | ановленные   | Версия 1.7.2   Автор: Matt Mullenweg   Детали                                                                                                    |  |  |  |  |  |
| До  | бавить новый |                                                                                                    |  |  |  |  |  |

2. Далее на открывшейся странице выберите «Загрузить плагин»:

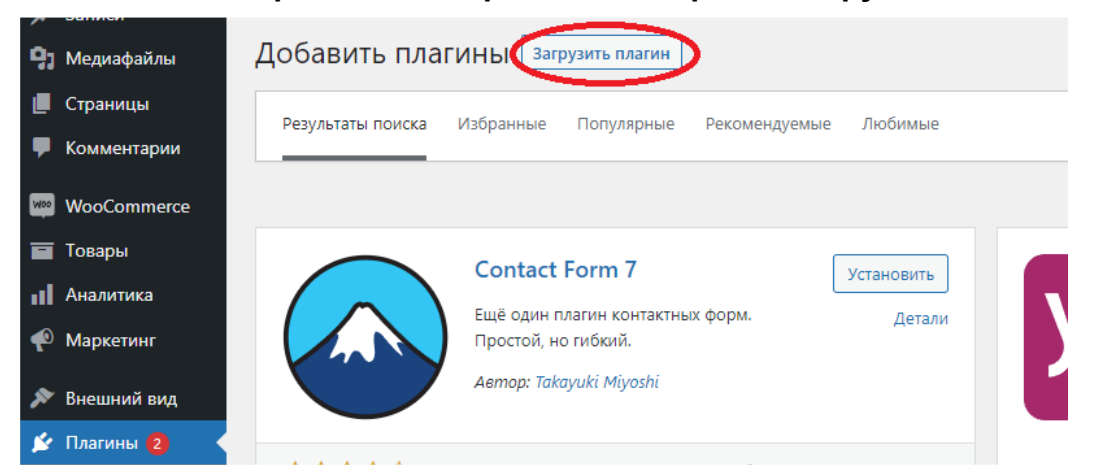

3. Затем выберите ZIP архив с модулем (название архива по умолчанию — *wc-payture.zip*) и нажмите «Установить»:

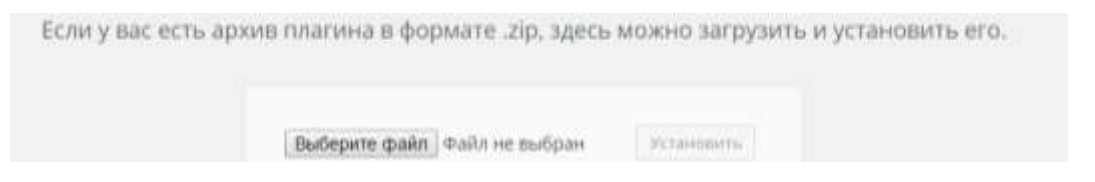

4. Дождитесь успешной установки модуля, после чего нажмите «Активировать плагин»:

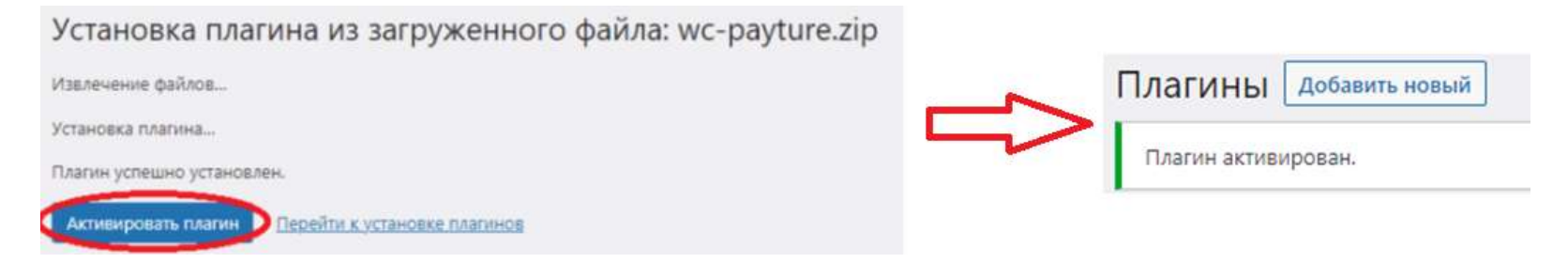

## 5. Перейдите к настройке способа оплаты Payture.

Для настройки перейдите в «WooCommerce» - «Настройки» - «Платежи», затем в списке способов оплаты найдите **Payture** и нажмите на кнопку «**Управление**» напротив него:

| WooCommerce                               | Основные                       | Товары                     | Доставка      | Платежи        | Аккаунты и приватность       | Email's        | Интеграция          | Дополнительно                                                                                 |                      |
|-------------------------------------------|--------------------------------|----------------------------|---------------|----------------|------------------------------|----------------|---------------------|-----------------------------------------------------------------------------------------------|----------------------|
| Главная страница 🧐<br>Заказы 🥵<br>Клиенты | Способ опла<br>Установленные з | <b>іты</b><br>методы оплаг | ъ перечислени | и ниже. Перета | іскивайте шлюзы для изменени | в их порядка в | о фронтэнде.        |                                                                                               |                      |
| Купсны                                    |                                | Метод                      |               |                |                              | Включи         | пъ Описани          | se .                                                                                          |                      |
| Отчёты<br>Настройки<br>Статус             | = A.Y                          | Прямой                     | банковский і  | перевод        |                              |                | Принима<br>перевод  | ать платежи лично посредством примого банковскі<br>a (BACS).                                  | Завершение настройки |
| Расширения<br>Товары                      | = ^ ~                          | Чековыи                    | платежи       |                |                              |                | Принима<br>автонома | ать платежи лично посредством чеков. Данный<br>ный шлюз можно использовать для тестовых покуг | Завершение настройки |
| и Аналитика<br>Ф Маркетинг                | = ^ ~                          | Оплата г                   | ри доставке   |                |                              |                | Оплата н            | аличными (или иным методом) по факту доставки.                                                | Завершение настройки |
| 🔎 внешний вид                             | = ^ ~                          | Payture                    |               |                |                              |                |                     |                                                                                               | Управление           |

## 6. Произведите настройку интерфейса для способа оплаты Payture.

В разделе настройки «**Интерфейс**» укажите общую информацию о модуле на ваше усмотрение — такую как активность, язык, название и описание способа оплаты, а также название кнопки оплаты:

| 📌 Записи         | Основные                                                                                                    | Товары                              | Доставка | Платежи                                                    | Аккаунты и приватность       | Email'ы      | Интеграция     | Дополнительно |  |  |  |
|------------------|----------------------------------------------------------------------------------------------------|-------------------------------------|----------|------------------------------------------------------------|------------------------------|--------------|----------------|---------------|--|--|--|
| 🎝 Медиафайлы     |                                                                                                    |                                     |          |                                                            |                              |              |                |               |  |  |  |
| 📕 Страницы       | Payture                                                                                                    |                                     |          |                                                            |                              |              |                |               |  |  |  |
| 🏴 Комментарии    | Настройка приема платежей через Payture. Если шлюз не работает, включите уровень отлова ошибок DEBUG и отправьте отчет разработчику. |                                     |          |                                                            |                              |              |                |               |  |  |  |
| WooCommerce      | Включить/Выключить шлюз 🕑 Включить                                                                                                   |                                     |          |                                                            |                              |              |                |               |  |  |  |
| Главная страница |                                                                                                    |                                     |          |                                                            |                              |              |                |               |  |  |  |
| Заказы 7         | Интерфейс                                                                                                    |                                     |          |                                                            |                              |              |                |               |  |  |  |
| Клиенты          |                                                                                                    |                                     |          |                                                            |                              |              |                |               |  |  |  |
| Купоны           | Показывать ико                                                                                                    | онку шлюза                          | ? 🔍 П    | оказать                                                    |                              |              |                |               |  |  |  |
| Отчёты           |                                                                                                    |                                     |          |                                                            |                              |              |                |               |  |  |  |
| Настройки        | Язык интерфей                                                                                                    | Русс                                | ский     |                                                            | ~                            |              |                |               |  |  |  |
| Статус           |                                                                                                    |                                     | Какой    | Какой язык показывать клиентам на стороне сервиса Payture? |                              |              |                |               |  |  |  |
| Расширения       |                                                                                                    |                                     |          |                                                            |                              |              |                |               |  |  |  |
| 🖬 Товары         | бы Получать язык для                                                                                                    |                                     | Да       | Да                                                         |                              |              |                |               |  |  |  |
| Аналитика        | интерфейса Рау<br>основе локали                                                                                                    | терфейса Payture на<br>нове локали? | Полу     | чать язык для                                              | интерфейса Payture на основ  | е локали?    |                |               |  |  |  |
| 🜪 Маркетинг      |                                                                                                    |                                     | -        |                                                            |                              |              |                |               |  |  |  |
| 🔊 Внешний вид    | Название                                                                                                    |                                     | Payt     | ture                                                       |                              |              |                |               |  |  |  |
| 💉 Плагины 2      |                                                                                                    |                                     | Загол    | ювок, которы                                               | й видит пользователь в проце | ессе оформл  | ения заказа.   |               |  |  |  |
| 👗 Пользователи   |                                                                                                    |                                     |          |                                                            |                              |              |                |               |  |  |  |
| 🗲 Инструменты    | Название кнопки оплаты                                                                                                    |                                     | Опл      | Оплатить                                                   |                              |              |                |               |  |  |  |
|                  |                                                                                                    |                                     | Назва    | ание кнопки (                                              | оплаты, которое видит пользо | ватель в про | цессе оформлен | ния заказа.   |  |  |  |
| пастроики        |                                                                                                    |                                     | _        |                                                            |                              |              |                |               |  |  |  |
| 🕙 Свернуть меню  | Описание                                                                                                    |                                     | Опл      | ата через Рау                                              | rture.                       |              |                |               |  |  |  |

## 7. Укажите параметры тестового и боевого доступа для способа оплаты Payture.

На первом этапе служба поддержки предоставляет клиенту параметры тестового доступа. В случае, если предварительное тестирование платежей не выполняется, настройку тестовых платежей можно пропустить. Параметры тестового доступа указываются в разделе «Настройки для тестовых платежей»:

- В поле Merchant key указывается наименование тестового платежного терминала.
- В поле **Test merchant host** указывается адрес хоста для проведения тестовых запросов.
- В поле Merchant password указывается пароль для проведения тестовых операций через API.
- «Тестовый режим» должен быть включен для выполнения тестовых платежей.

| al | Аналитика     | Настройки для тестовых плате | жей                                                                             |   |  |  |  |
|----|---------------|------------------------------|---------------------------------------------------------------------------------|---|--|--|--|
| P  | Маркетинг     | T                            |                                                                                 |   |  |  |  |
| *  | Внешний вид   | Тестовыи режим               | Включить                                                                        |   |  |  |  |
| ¥  | Плагины 🙎     |                              | Активация тестового режима для админов.                                         |   |  |  |  |
| 4  | Пользователи  | Test merchant host           | sandbox.payture.com ~                                                           | , |  |  |  |
| æ  | Инструменты   |                              | Сервер для тестовых платежей                                                    |   |  |  |  |
| μţ | Настройки     |                              |                                                                                 |   |  |  |  |
| 0  | Свернуть меню | Merchant key                 | BitrixCMStest<br>Unique identification for merchant (key) for testing payments. |   |  |  |  |
|    |               |                              |                                                                                 |   |  |  |  |
|    |               | Merchant password            | 123                                                                             |   |  |  |  |
|    |               |                              | Please write Merchant password for testing payments.                            |   |  |  |  |

После прохождения тестирования служба поддержки предоставляет параметры боевого доступа. Их необходимо указать в разделе «**Технические детали**». Для переключения в коммерческую эксплуатацию необходимо отключить «Тестовый режим».

- В поле Merchant key указывается наименование боевого платежного терминала.
- В поле Merchant host указывается адрес хоста для проведения боевых запросов.
- В поле Merchant password указывается пароль для проведения боевых операций через API.

| - комментарии | Технические детали    |                                                                                                    |
|---------------|-----------------------|----------------------------------------------------------------------------------------------------|
| WooCommerce   |                       |                                                                                                    |
|               | Merchant host         | https://secure.payture.com                                                                                                    |
|               |                       | https://{Host}.payture.com                                                                                                    |
| заказы        |                       |                                                                                                    |
| Клиенты       | Merchant key          | BitrixCMS                                                                                                    |
| Купоны        |                       | Unique identification for marchant (key)                                                                                        |
| Отчёты        |                       | onque identification for merchant (key).                                                                                        |
| Настройки     |                       |                                                                                                    |
| Статус        | Merchant password     | 123                                                                                                    |
| Расширения    |                       | Please write Merchant password.                                                                                                 |
| 🗖 Товары      |                       |                                                                                                    |
|               | Включить логирование? | ERROR                                                                                                    |
| Аналитика     |                       |                                                                                                    |
| 🕐 Маркетинг   |                       | Вы можете включить ведение журнала шлюза, указав уровень ошибок,<br>умолчанию, уровень ошибок не должен быть меньше, чем ERROR. |